### Contents

| Presence configuration Microsoft Graph API                                   | 2  |
|------------------------------------------------------------------------------|----|
| Description                                                                  | 2  |
| Requirements                                                                 | 2  |
| Both Zylinc Cloud (Novus) and 6.5                                            | 2  |
| Zylinc License                                                               | 2  |
| Teams Presence subscription user (Delegation User)                           | 2  |
| MS Azure AD App registration Permissions                                     | 2  |
| Only required for Zylinc Cloud (Novus)                                       | 2  |
| Only required for 6.5                                                        | 2  |
| Microsoft Azure AD Registration (Zylinc Cloud and 6.5)                       | 3  |
| Create a Microsoft Entra ID App Registration                                 | 3  |
| Add API Permissions                                                          | 5  |
| Select Authentication method                                                 | 7  |
| Federation (Zylinc Cloud Only)                                               | 8  |
| Grant admin consent (both Zylinc Cloud and 6.5)                              | 9  |
| Get App registration configuration information1                              | 0  |
| Setup Zylinc Cloud1                                                          | 1  |
| Create a Microsoft Teams presence integration (+) in Configuration Manager 1 | 1  |
| Setup release 6.51                                                           | 13 |
| Configure Microsoft Teams presence in 6.5 1                                  | 13 |
| Zylinc Gateway1                                                              | 4  |
| Configure URI in Administration Portal 1                                     | 4  |
| Add ReRoute in the Zylinc Gateway appsettings.json file 1                    | 4  |

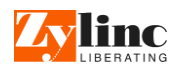

#### Description

The Zylinc service uses the Microsoft Azure AD App Registration together with a Teams User to read the Presence of all other Teams Users.

### Requirements

### Both Zylinc Cloud (Novus) and 6.5

#### Zylinc License

• PBX License for each Teams user

#### *Teams Presence subscription user (Delegation User)*

- One Delegation user per 650 Teams user
- Office 365 E1 License (or )

#### MS Azure AD App registration Permissions

Microsoft Graph

Presence.Read.All (Delegated Permission) User.Read.All (Delegated Permission) User.Read (Delegated Permission) – Default Optional for federation: Presence.ReadWrite.All (Application Permission) Client secret

 Authentication Allow public client flow

### Only required for Zylinc Cloud (Novus)

• Minimum Version 20210608.1-stable

### Only required for 6.5

- Minimum release 6.5u5.9 (Zylinc Presence Provider MS Graph 1.0.1.0)
- Minimum .Net versions required: 4.6.2 and .Net Core 3.1 Runtime&Hosting Bundle (Server)
- Zylinc Lync User Proxy service cannot run together with Zylinc Presence Provider MS Graph
- Zylinc Presence Provider MS Graph is installed
- Global application settings are saved (Global appsettings.json)
- Zylinc Gateway is installed and appsettings.json file is configured
- A public DNS (for the Callback URI)
- Certificate corresponding to the public DNS is installed on the server running Zylinc Gateway
- WAN port for Subscription URI (default: 35063) where incoming traffic is forwarded to the server running Zylinc Gateway
- Firewall on WAN port: allow incoming traffic from any public IP Address

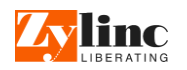

Microsoft Azure AD Registration (Zylinc Cloud and 6.5) In the customer tenant Entra ID, a Microsoft Azure App Registration needs to be created and to read presence of all Teams users.

Create a Microsoft Entra ID App Registration

| Home > Zylinc work<br>Zylinc work   App  <br>Azure Active Directory       | registrations 🖈 …                                                                                                    |                                                                                                    |                            |                                              | × |
|---------------------------------------------------------------------------|----------------------------------------------------------------------------------------------------|----------------------------------------------------------------------------------------------------|----------------------------|----------------------------------------------|---|
| <ul> <li>Overview</li> </ul>                                              | Kefresh 🚽 Download                                                                                                    | E Preview features Sot feedback?                                                                                                    |                            |                                              |   |
| <ul> <li>Preview features</li> <li>Diagnose and solve problems</li> </ul> | igital for the new App registrations search preview! Click to enable the preview. $ ightarrow$                                                                                                    |                                                                                                    |                            |                                              | × |
| Manage                                                                    | Starting June 30th, 2020 we will no longer add any new features to Azure Active Directory Auth<br>feature updates. Applications will need to be upgraded to Microsoft Authentication Library (MS) | entication Library (ADAL) and Azure AD Graph. We will continue to provide technical support :<br>SAL) and Microsoft Graph. Learn more | and security updates but w | e will no longer provide                     | × |
| 🎥 Groups 🤑 External Identities                                            | All applications Owned applications Deleted applications (Preview)                                                                                                    |                                                                                                    |                            |                                              |   |
| & Roles and administrators                                                | $\rho$ Start typing a name or Application ID to filter these results                                                                                                    |                                                                                                    |                            |                                              |   |
| <ul> <li>Administrative units</li> <li>Enterprise applications</li> </ul> | Display name                                                                                                    | Application (client) ID                                                                                                    | Created on                 | Certificates & secrets                       |   |
| Devices                                                                   | 55 (                                                                                                    |                                                                                                    | 10/30/2020                 | 🔮 Current                                    |   |
| App registrations                                                         |                                                                                                    |                                                                                                    | 12/11/2020                 | <ul> <li>Current</li> <li>Current</li> </ul> |   |
| Application proxy                                                         |                                                                                                    |                                                                                                    |                            |                                              |   |

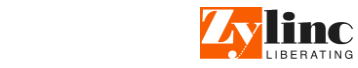

| Home > Zylinc wo                     | rk >                                                                                            |                                                                                                   |                            |                          |
|--------------------------------------|-------------------------------------------------------------------------------------------------|---------------------------------------------------------------------------------------------------|----------------------------|--------------------------|
| Register an                          | application                                                                                     |                                                                                                   |                            |                          |
| negister an                          | appression                                                                                      |                                                                                                   |                            |                          |
|                                      |                                                                                                 |                                                                                                   |                            |                          |
| * Name                               |                                                                                                 |                                                                                                   |                            |                          |
| The user-facing displ                | ay name for this application (this can be changed late                                          | r).                                                                                               |                            |                          |
| GraphTeamsPresen                     | ce                                                                                              |                                                                                                   |                            | <u>~</u>                 |
|                                      |                                                                                                 |                                                                                                   |                            |                          |
| Supported accou                      | nt types                                                                                        |                                                                                                   |                            |                          |
| Who can use this app                 | plication or access this API?                                                                   |                                                                                                   |                            |                          |
| <ul> <li>Accounts in this</li> </ul> | organizational directory only (Zylinc work only - Singl                                         | e tenant)                                                                                         |                            |                          |
| Accounts in any                      | organizational directory (Any Azure AD directory - M                                            | ultitenant)                                                                                       |                            |                          |
| Accounts in any                      | organizational directory (Any Azure AD directory - M                                            | ultitenant) and personal Microsoft accounts (e.g. S                                               | kype, Xbox)                |                          |
| Personal Micros                      | oft accounts only                                                                               |                                                                                                   |                            |                          |
| Help me choose                       |                                                                                                 |                                                                                                   |                            |                          |
|                                      |                                                                                                 |                                                                                                   |                            |                          |
| De dire et UDI (e et                 | i D                                                                                             |                                                                                                   |                            |                          |
| Redirect URI (opt                    | ional)                                                                                          |                                                                                                   |                            |                          |
| changed later, but a                 | value is required for most authentication scenarios.                                            | enticating the user. Providing this how is optional                                               | and it can be              |                          |
| Web                                  | e.g. https://example.com/auth                                                                   |                                                                                                   |                            |                          |
|                                      |                                                                                                 |                                                                                                   |                            |                          |
|                                      |                                                                                                 |                                                                                                   |                            |                          |
|                                      |                                                                                                 |                                                                                                   |                            |                          |
|                                      |                                                                                                 |                                                                                                   |                            |                          |
|                                      |                                                                                                 |                                                                                                   |                            |                          |
|                                      |                                                                                                 |                                                                                                   |                            |                          |
|                                      |                                                                                                 |                                                                                                   |                            |                          |
|                                      |                                                                                                 |                                                                                                   |                            |                          |
|                                      |                                                                                                 |                                                                                                   |                            |                          |
| Register an app you'                 | re working on here. Integrate gallery apps and other a                                          | pps from outside your organization by adding fro                                                  | m Enterprise               | applications.            |
|                                      |                                                                                                 |                                                                                                   |                            |                          |
| By proceeding, you a                 | gree to the Microsoft Platform Policies 🗗                                                       |                                                                                                   |                            |                          |
| Register                             | >                                                                                               |                                                                                                   |                            |                          |
|                                      |                                                                                                 |                                                                                                   |                            |                          |
|                                      |                                                                                                 |                                                                                                   |                            |                          |
|                                      |                                                                                                 |                                                                                                   |                            |                          |
| Home > Zylinc work                   |                                                                                                 |                                                                                                   |                            |                          |
| Zylinc work   App                    | registrations 🖈 …                                                                               |                                                                                                   |                            | ×                        |
| Azure Active Directory               |                                                                                                 |                                                                                                   |                            |                          |
| Oueniew                              | + New registration 🌐 Endpoints 🤌 Troubleshooting 🖒 Refresh 🛓 Downloa                            | d 💀 Preview features 🛛 🛇 Got feedback?                                                            |                            |                          |
|                                      |                                                                                                 |                                                                                                   |                            |                          |
| Preview reactives                    | (1) Try out the new App registrations search preview! Click to enable the preview. $ ightarrow$ |                                                                                                   |                            | ×                        |
| Diagnose and solve problems          |                                                                                                 |                                                                                                   |                            |                          |
| Manage                               | Starting June 30th, 2020 we will no longer add any new features to Azure Active Directory A     | uthentication Library (ADAL) and Azure AD Graph. We will continue to provide technical support ar | nd security updates but we | will no longer provide × |
| Lusers                               | feature updates. Applications will need to be upgraded to Microsoft Authentication Library      | MSAL) and Microsoft Graph. Learn more                                                             |                            |                          |
| A Groups                             |                                                                                                 |                                                                                                   |                            |                          |
| External Identities                  | All applications Owned applications Deleted applications (Preview)                              |                                                                                                   |                            |                          |
| & Roles and administrators           | Start typing a name or Application ID to filter these results                                   |                                                                                                   |                            |                          |
| Administrative units                 |                                                                                                 |                                                                                                   |                            |                          |
| Enterprise applications              | Display name                                                                                    | Application (client) ID                                                                           | Created on                 | Certificates & secrets   |
| Devices                              | 5F                                                                                              |                                                                                                   | 10/30/2020                 | 🔮 Current                |
| App registrations                    |                                                                                                 |                                                                                                   | 12/11/2020                 | Current                  |
| Identity Governance                  | NO                                                                                              |                                                                                                   | 12/11/2020                 | 🔮 Current                |
| Application proxy                    | GR GraphTeamsPresence                                                                           | 614d5900-db1a-40be-a4da-a6f0a7a66892                                                              | 7/20/2021                  | -                        |
|                                      |                                                                                                 |                                                                                                   |                            |                          |

🔓 Licenses

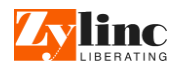

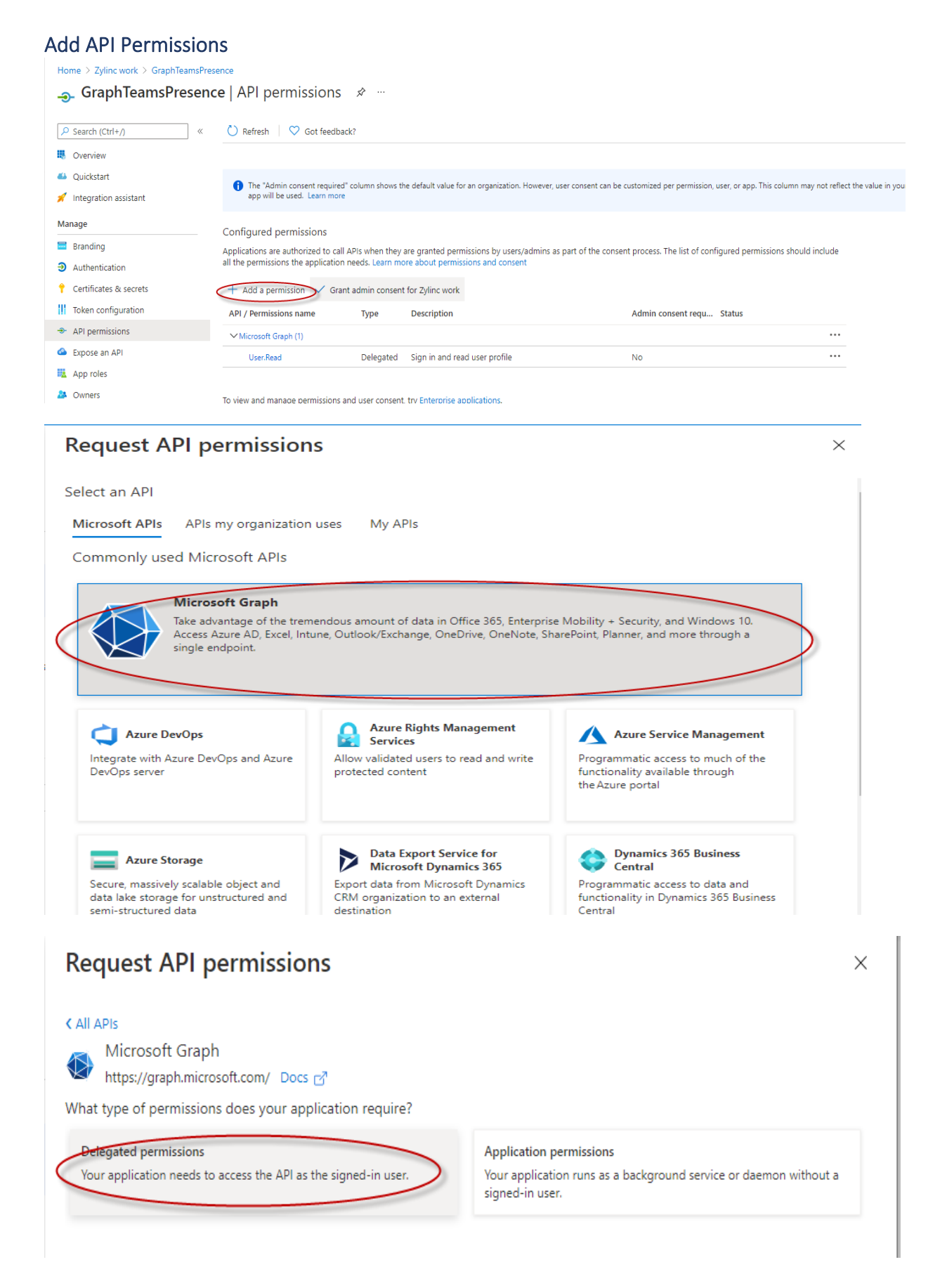

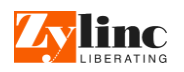

| Rec       | Request API permissions                                     |     |  |  |  |  |  |  |  |
|-----------|-------------------------------------------------------------|-----|--|--|--|--|--|--|--|
| < All A   | PIs                                                         |     |  |  |  |  |  |  |  |
| > 1       | People                                                      |     |  |  |  |  |  |  |  |
| > 1       | Place                                                       |     |  |  |  |  |  |  |  |
| > 1       | Policy                                                      |     |  |  |  |  |  |  |  |
| > 1       | POP                                                         |     |  |  |  |  |  |  |  |
| $\sim$    | Presence (1)                                                |     |  |  |  |  |  |  |  |
|           | Presence.Read ①<br>Read user's presence information         | No  |  |  |  |  |  |  |  |
|           | Presence.Read.All ① No                                      |     |  |  |  |  |  |  |  |
| 2 Us      | serTimelineActivity                                         |     |  |  |  |  |  |  |  |
| $\sim$ us | ser (2)                                                     |     |  |  |  |  |  |  |  |
|           | User.Export.All ①<br>Export user's data                     | Yes |  |  |  |  |  |  |  |
|           | User.Invite.All ③<br>Invite guest users to the organization | Ves |  |  |  |  |  |  |  |
|           | User.ManageIdentities.All   Manage user identities          | Ves |  |  |  |  |  |  |  |
|           | User.Read ①<br>Sign in and read user profile                | No  |  |  |  |  |  |  |  |
|           | User.Read.All<br>Read all users' full profiles              | Ves |  |  |  |  |  |  |  |
|           | User:ReadBasic:All ①<br>Read all users' basic profiles      | No  |  |  |  |  |  |  |  |
|           |                                                             |     |  |  |  |  |  |  |  |

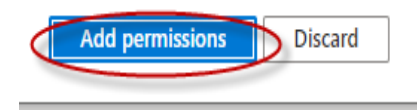

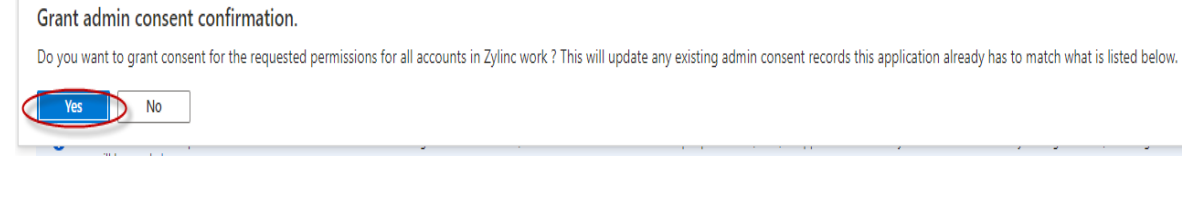

### Select Authentication method

### Allow public client flows => YES

| Home > Zylinc work > GraphTeamsPres                           | ence<br>ce∣Authentication 🖈 …                                                                                                    |
|---------------------------------------------------------------|----------------------------------------------------------------------------------------------------|
| Search (Ctrl+/) «                                             | Save Discard 🛛 🛇 Got feedback?                                                                                                    |
| Overview                                                      | Platform configurations                                                                                                    |
| <ul> <li>Quickstart</li> <li>Integration assistant</li> </ul> | Depending on the platform or device this application is targeting, additional configuration may be required such as<br>redirect URIs, specific authentication settings, or fields specific to the platform.                                |
| Manage                                                        | + Add a platform                                                                                                    |
| Branding 1                                                    |                                                                                                    |
| Authentication                                                | Supported account types                                                                                                    |
| 📍 Certificates & secrets                                      | Who can use this application or access this API?                                                                                                    |
| Token configuration                                           | Accounts in this organizational directory only (Zylinc work only - Single tenant)                                                                                                    |
| <ul> <li>API permissions</li> </ul>                           | <ul> <li>Accounts in any organizational directory (Any Azure AD directory - Multitenant)</li> </ul>                                                                                                    |
| 🔷 Expose an API                                               | Help me decide                                                                                                    |
| 14 App roles                                                  |                                                                                                    |
| 2 Owners                                                      |                                                                                                    |
| a. Roles and administrators   Preview                         | Due to temporary differences in supported functionality, we don't recommend enabling personal Microsoft     accounts for an existing registration. If you need to enable personal accounts, you can do so using the manifest               |
| 101 Manifest                                                  | eartor. Learn more about these restrictions.                                                                                                    |
| Support + Troubleshooting                                     | Advanced settings                                                                                                    |
| 7 Troubleshooting                                             | Allow public client flows <sup>O</sup> 2                                                                                                    |
| Rew support request                                           | Enable the following mobile and desktop flows:                                                                                                    |
|                                                               | App collects plaintext password (Resource Owner Password Credential Flow) Learn moreco     No keyboard (Device Code Flow) Learn moreco <sup>3</sup> SSO for domain-joined Windows (Windows Integrated Auth Flow) Learn moreco <sup>3</sup> |

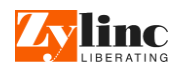

### Federation (Zylinc Cloud Only)

If federation is used the API Permission *Presence.ReadWrite.All* (Application Permission) should be added to the App registration and a Client Secret in "Certificates and secrets":

| A Province of Table                                                                                                    |                                                                                                    |                                                                             |
|----------------------------------------------------------------------------------------------------|----------------------------------------------------------------------------------------------------|-----------------------------------------------------------------------------|
| Microsoft Graph                                                                                                    |                                                                                                    |                                                                             |
| https://graph.microsoft.com/ Do                                                                                                    | ය ල්                                                                                                    |                                                                             |
| What type of permissions does your a                                                                                                    | pplication require?                                                                                                    |                                                                             |
| Delegated permissions<br>Your application needs to access the API a                                                                                              | as the signed-in user.<br>Signed-in user.                                                                                                    | permissions<br>tion runs as a background service or daemon without a<br>er. |
| elect permissions                                                                                                    |                                                                                                    | expan                                                                       |
| ₽ pre                                                                                                    |                                                                                                    |                                                                             |
| Permission                                                                                                    |                                                                                                    | Admin consent required                                                      |
| > OnPremisesPublishingProfiles                                                                                                    |                                                                                                    |                                                                             |
| V Presence (1)                                                                                                    |                                                                                                    |                                                                             |
| Dreconce DeadWrite All                                                                                                    |                                                                                                    |                                                                             |
| Read and write presence infor                                                                                                    | mation for all users                                                                                                    | Yes                                                                         |
| Line Child David and and                                                                                                    |                                                                                                    |                                                                             |
| / OsersmitPreferences                                                                                                    |                                                                                                    |                                                                             |
|                                                                                                    |                                                                                                    |                                                                             |
| Add permissions Discard                                                                                                    | ]                                                                                                    |                                                                             |
| Distarta                                                                                                    |                                                                                                    |                                                                             |
|                                                                                                    |                                                                                                    |                                                                             |
| d a Client secret to the App                                                                                                    | registration:                                                                                                    |                                                                             |
| d a Client secret to the App                                                                                                    | registration:<br>rtificates & secrets     ≯                                                                                                    |                                                                             |
| d a Client secret to the App                                                                                                    | registration:<br>rtificates & secrets      ጵ                                                                                                    |                                                                             |
| d a Client secret to the App PresenceSync   Ce Search (Ctrl+/)                                                                                                   | registration:<br>rtificates & secrets ☆                                                                                                    |                                                                             |
| d a Client secret to the App    PresenceSync   Ce    Search (Ctrl+/)                                                                                             | registration:<br>rtificates & secrets ☆<br>© Got feedback?                                                                                                |                                                                             |
| d a Client secret to the App   PresenceSync   Ce  Search (Ctrl+/)  Verview  Overview  Ouckstart                                                                  | registration:<br>rtificates & secrets ☆<br>© Got feedback?<br>Add a client secret                                                                         |                                                                             |
| d a Client secret to the App  PresenceSync   Ce  Search (Ctrl+/)  Verview  Quickstart                                                                            | registration:<br>rtificates & secrets<br>Got feedback?<br>Add a client secret<br>Description<br>MySecret                                                  |                                                                             |
| d a Client secret to the App<br>PresenceSync   Ce<br>Search (Ctrl+/) «<br>Overview<br>Quickstart<br>Integration assistant   Preview                              | registration:<br>rtificates & secrets<br>Got feedback?<br>Add a client secret<br>Description<br>MySecret                                                  |                                                                             |
| d a Client secret to the App<br>PresenceSync   Ce<br>Search (Ctrl+/) «<br>Quickstart<br>Integration assistant   Preview<br>Manage                                | registration:<br>rtificates & secrets<br>Got feedback?<br>Add a client secret<br>Description<br>MySecret<br>Expires<br>O In 1 year                        |                                                                             |
| d a Client secret to the App<br>PresenceSync   Ce<br>Search (Ctrl+/) «<br>Quickstart<br>Untegration assistant   Preview<br>Manage<br>Branding                    | registration:<br>rtificates & secrets ☆<br>© Got feedback?<br>Add a client secret<br>Description<br>MySecret<br>Expires<br>○ In 1 year<br>○ In 2 years    |                                                                             |
| Id a Client secret to the App<br>PresenceSync   Ce<br>Search (Ctrl+/) «<br>Quickstart<br>Untegration assistant   Preview<br>Manage<br>Branding<br>Authentication | registration:<br>rtificates & secrets ☆<br>Got feedback?<br>Add a client secret<br>Description<br>MySecret<br>Expires<br>In 1 year<br>In 2 years<br>Never |                                                                             |

Copyright Zylinc 2002-2024. All rights reserved. Version: 1.0.8 – Page 8

Token configuration
 API permissions

Add

Cancel

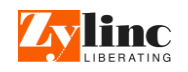

Take a copy of the generated secret <u>value</u>. It is only shown during creation. You need the secret value in the Zylinc Cloud Configuration Manager to configure Federation.

### Grant admin consent (both Zylinc Cloud and 6.5)

|                                                                       | 🖔 Refresh 🕴 🖗 Got feedback                                                     | 3                                 |                                                                                                 |                              |                                               |
|-----------------------------------------------------------------------|--------------------------------------------------------------------------------|-----------------------------------|-------------------------------------------------------------------------------------------------|------------------------------|-----------------------------------------------|
| Overview                                                              | <ol> <li>Successfully granted admin cor</li> </ol>                             | isent for the requ                | uested permissions.                                                                             |                              |                                               |
| 📣 Quickstart                                                          |                                                                                |                                   |                                                                                                 |                              |                                               |
| 💉 Integration assistant                                               |                                                                                |                                   |                                                                                                 |                              |                                               |
| Manage                                                                | 1 The "Admin consent required"                                                 | column shows th                   | e default value for an organization. However, user consent can l                                | e customized per permissic   | on, user, or app. This column may not reflect |
| <ul> <li>Branding &amp; properties</li> <li>Authentication</li> </ul> | Configured permissions                                                         |                                   |                                                                                                 |                              |                                               |
| Certificates & secrets                                                | Applications are authorized to call A<br>all the permissions the application n | Pis when they a<br>eeds. Learn mo | are granted permissions by users/admins as part of the con<br>are about permissions and consent | sent process. The list of co | onfigured permissions should include          |
| Token configuration                                                   | + Add a permission 🗸 Grant                                                     | admin consent                     | for Zylinc work                                                                                 |                              |                                               |
| - API permissions                                                     | API / Permissions name                                                         | Туре                              | Description                                                                                     | Admin consent requ           | Status                                        |
| Expose an API                                                         | ∽ Microsoft Graph (4)                                                          |                                   |                                                                                                 |                              |                                               |
| App roles                                                             | Presence.Read.All                                                              | Delegated                         | Read presence information of all users in your organization                                     | n No                         | Granted for Zylinc work ····                  |
| A Owners                                                              | Presence.ReadWrite.All                                                         | Application                       | Read and write presence information for all users                                               | Yes                          | Granted for Zylinc work                       |
| Roles and administrators                                              | User.Read                                                                      | Delegated                         | Sign in and read user profile                                                                   | No                           | Granted for Zylinc work ***                   |
| Manifest                                                              | User.Read.All                                                                  | Delegated                         | Read all users' full profiles                                                                   | Yes                          | Granted for Zylinc work                       |

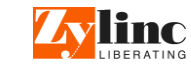

### Get App registration configuration information

Save the Application (Client) ID and Directory (tenant) ID. This will be used to configure the Presence in both Novus and 6.5 release.

| Home $>$ Zylinc work $>$ |                                             |                                                                                                    |                                                              |                                                          |
|--------------------------|---------------------------------------------|----------------------------------------------------------------------------------------------------|--------------------------------------------------------------|----------------------------------------------------------|
| 🚆 GraphTeamsPresence     | \$                                          |                                                                                                    |                                                              |                                                          |
| •••                      |                                             |                                                                                                    |                                                              |                                                          |
|                          | 📋 Delete   Bndpoint                         | s 💀 Preview features                                                                                                    |                                                              |                                                          |
| Overview Overview        | Got a second? We would                      | IId love your feedback on Microsoft identity platform (previously Azure AD for developer). $	imes$                                                                                                    |                                                              |                                                          |
| duickstart               |                                             |                                                                                                    |                                                              |                                                          |
| 🚀 Integration assistant  | ∧ Essentials                                |                                                                                                    |                                                              |                                                          |
| Manage                   | Display name                                | : GraphTeamsPresence                                                                                                    | Client credentials                                           | : Add a certificate or secret                            |
| 🗟 Branding               | Application (client) ID                     | : 614d5900-db1a-40be-a4da-a6f0a7a66892                                                                                                    | Redirect URIs                                                | : Add a Redirect URI                                     |
| Authentication           | Object ID                                   | : af6aaaee-91ee-4536-91fc-3789133bebc9                                                                                                    | Application ID URI                                           | : Add an Application ID URI                              |
|                          | Directory (tenant) ID                       | : f4638a3a-26c9-41f0-a68c-01ea0f6cba4e                                                                                                    | Managed application in I                                     | . : GraphTeamsPresence                                   |
| Certificates & secrets   | Supported account type                      | es : My organization only                                                                                                    |                                                              |                                                          |
| Token configuration      |                                             |                                                                                                    |                                                              |                                                          |
| API permissions          | f Starting June 30th,<br>provide feature up | 2020 we will no longer add any new features to Azure Active Directory Authentication Library (AD.<br>dates. Applications will need to be upgraded to Microsoft Authentication Library (MSAL) and Micro | AL) and Azure AD Graph. We will o<br>Isoft Graph. Learn more | continue to provide technical support and security updat |
| 🙆 Exnose an API          |                                             |                                                                                                    |                                                              |                                                          |

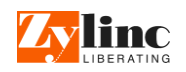

### Setup Zylinc Cloud

#### Create a Microsoft Teams presence integration (+) in Configuration Manager

If the customer has already configured a 'Microsoft Teams/Skype (UCWA) presence integration' this needs to be deleted or disabled – they cannot run on the same tenant at the same time....

To add a new 'Microsoft Teams presence integration'

Select Microsoft Teams presence integration (+)

| Presence                                                                                                    |                                 |
|----------------------------------------------------------------------------------------------------|---------------------------------|
| Microsoft Teams presence integration (+) Microsoft Teams/Skype (UCWA) presence integration<br>Presence state aggregation | Nuuday presence integration (+) |
| System Configuration                                                                                                    | ·····                           |
| Home / Microsoft Teams presence integration                                                                              |                                 |
| Create New                                                                                                    |                                 |

#### For Presence Only:

The following six steps configures a Teams Presence provider to the customer Novus system:

- 1) Enter a descriptive name
- 2) Enable the presence provider
- 3) Select 'Presence'
- 4) Copy the saved Directory (tenant) ID to 'Tenant ID' field
- 5) Copy the saved Application (Client) ID to 'Client ID' field
- 6) Copy/Enter the email address of the Teams Presence user
- 7) Copy/Enter the password of the Teams Presence user
- 8) Select Save

Note: 'Filter users on tags' are for later use.

#### For Presence With Federation:

The following six steps configures a Teams Presence provider to the customer Novus system:

- 1) Enter a descriptive name
- 2) Enable the presence provider
- 3) Select 'Presence with federation'
- 4) Copy the saved Directory (tenant) ID to 'Tenant ID' field
- 5) Copy the saved Application (Client) ID to 'Client ID' field
- 6) Copy the saved Client Secret (Value) to 'Client Secret' field
- 7) Copy/Enter the email address of the Teams Presence user
- 8) Copy/Enter the password of the Teams Presence user
- 9) Select Save

Note: 'Filter users on tags' are for later use.

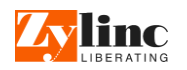

| System Configuration                                                                                                    | Claus Sigersted                  | ₽ =            |
|----------------------------------------------------------------------------------------------------|----------------------------------|----------------|
| Home / Microsoft Teams presence integration / New configuration                                                                                                    |                                  |                |
|                                                                                                    |                                  |                |
| Name of new configuration*                                                                                                    |                                  |                |
| Enter a name for your new value                                                                                                    |                                  |                |
| Microsoft Teams presence integration configuration                                                                                                    |                                  |                |
| ☑ Enable                                                                                                    |                                  |                |
| Enable or disable the presence provider.                                                                                                    |                                  |                |
| Filter users on tags                                                                                                    |                                  |                |
|                                                                                                    |                                  |                |
|                                                                                                    | +                                |                |
| Collection of tags used to identify users that will have presence subscription. If empty, all users are selected.                                                                      |                                  |                |
| Tenant ID*                                                                                                    |                                  |                |
|                                                                                                    |                                  |                |
| Tenant ID in Azure. Example: example.org or d25dc698-e2d3-410f-9b48-b8abaf2cf231                                                                                                    |                                  |                |
| Client ID*                                                                                                    |                                  |                |
| Azure client ID in GUID format Example: d25dcf608ve2d3v410fv0hd8vb8ahaf2cf231                                                                                                    |                                  |                |
|                                                                                                    |                                  |                |
| Users with leams presence permissions                                                                                                    |                                  |                |
| User name*                                                                                                    |                                  |                |
|                                                                                                    |                                  |                |
| User name (in e-mail format) of a user with Teams access permissions. Example: user@example.org.                                                                                       |                                  |                |
| Password*                                                                                                    | -                                |                |
| Parsuord of delegate user                                                                                                    |                                  |                |
| · · · · · · · · · · · · · · · · · · ·                                                                                                    |                                  |                |
|                                                                                                    |                                  |                |
|                                                                                                    | +                                |                |
| The list of delegate users used for subscribing to presence on Microsoft Graph API. A user can subscribe to max. 650 users per subscription. Adding<br>load balance the subscriptions. | more delegate users than you nee | d can help you |

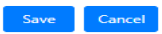

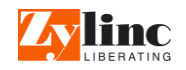

### Setup release 6.5

#### Configure Microsoft Teams presence in 6.5

- 1) Start Deployment Manager
- 2) Verify **ZyDB Configuration** is correct
- 3) Select Application Administration
- 4) Select Save
- 5) Login on to Administration Portal
- 6) Select NETWORK-> SfB Configuration
- 7) Select Feature
- 8) Enable Activate
- 9) **Domain Whitelist**: Enter the customer Teams domain's (if more than one, separate with comma)
- 10) Enable Email SIP-Address fallback
- 11) Select Setup
- 12) In Connection Type: select UCWA
- 13) In Domain Name Enter: the saved Directory (tenant) ID
- 14) In Application Id Enter: the saved Application (Client) ID
- 15) In Client secret enter: some dummy text (not used but cannot be left empty)
- 16) In Subscription Uri enter: <u>https://[DNS]:[Port]/graph/presence/events/</u> Ex.: <u>https://appserver.domain.com:35063/graph/presence/events/</u> The port is the Zylinc Gateway Port (Default port number : **35063**)
- 17) **Callback Port** is used by Zylinc Gateway to communicate with Zylinc Presence Provider MS Graph (default port number: **35048**)
- 18) In User enter the email address of the Teams Presence user
- 19) In Password enter the password of the Teams Presence User
- 20) Select Save
- 21) Verify that Zylinc Lync User Proxy service is STOPPED and Disabled or Uninstalled
- 22) Start/Restart Zylinc Gateway and Zylinc Presence Provider MS Graph

| QUEUES          | CLIENTS            | AUDIO           | USERS | FORWARDING |                  | SYSTEM      | INSTALL |    |              |      |
|-----------------|--------------------|-----------------|-------|------------|------------------|-------------|---------|----|--------------|------|
| SKYPE FOR BUS   | INESS CONFIGURAT   | TION            |       |            | Directory Settin | ngs         |         | (  | FEATURES     | ETUP |
|                 |                    |                 |       |            | Exchange Sync    | hronization |         |    | $\bigcirc$   |      |
| Slame for Due   | nors Proconso - Fo | asturo Cottinge |       |            | SfB Configurat   | ion         |         |    |              |      |
| skype for Bus   | ness rresence - re | ature settings  |       |            | Messaging Gat    | eway        |         |    |              |      |
| Activate:       |                    |                 |       |            | Mobile Status    |             |         |    |              |      |
| Domain White    | list: zylii        | nc.work         |       | 0          | Zylinc Proxy     |             |         |    |              |      |
| Email SIP-Addr  | ess fallback: 🔽    |                 |       |            |                  |             |         |    |              |      |
|                 |                    |                 |       |            |                  |             |         |    |              |      |
|                 |                    |                 |       |            |                  |             |         |    |              |      |
| QUEUES          | CLIENTS            | AUDIO           | USERS | FORWARDING | NETWORK          | SYSTEM      | INSTALL |    |              |      |
| SKYPE FOR BUSIN | ESS CONFIGURATIO   | N               |       |            |                  |             |         | FE | ATURES SETUP | 5    |

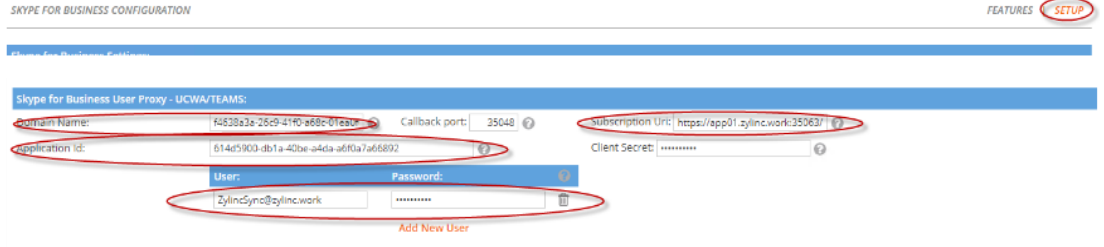

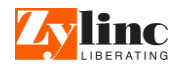

#### Zylinc Gateway

The Zylinc Gateway will handle the presence events received from Microsoft. Every time a Teams user's presence/state is changed an event will be sent. The communication protocol between the Zylinc Gateway and Microsoft is always HTTPS.

When Zylinc Gateway is installed and setup with default settings, you need to add support for the Zylinc Presence Provider MS Graph (PPMSG) module.

Adding support for the Zylinc Presence Provider MS Graph (PPMSG) module is done by adding a ReRoute section to the Zylinc Gateway appsettings.json file.

The section determines how the Zylinc Gateway handles incoming data, forwarding data to relevant module and the type of communication protocol between the module and the Zylinc Gateway. The **DownstreamPathTemplate** is user to detect the event received from Microsoft, and with **UpstreamPathTemplate** you configure the communication with the PPMSG module. The **DownstreamScheme** determines which communication protocol the Zylinc Gateway communicates with the module.

The communication protocol between the Zylinc Gateway and the PPMSG module can be either HTTP or HTTPS. If both the Zylinc Gateway and the PPMSG module are installed on the same server Zylinc recommend using HTTP. If HTTPS is used, you will need to use the FQDN address of the App server as host address and a certificate corresponding to that specific FQDN.

### Configure URI in Administration Portal

The URI required in 6.5n release can be configured like the following example:

#### https://appserver.domain.com:35063/graph/presence/events/

Where the URI can be divided into two text strings:

- BaseURL: Ex.: https://appserver.domain.com:35063
- **DownstreamPathTemplate**: /graph/presence/{any}

Note: The last part of the URI '/events/' are required in the URI but replaced in the ReRoute settings with '/{any}'.

#### Add ReRoute in the Zylinc Gateway appsettings.json file

When the URI is configured as the above example the following should be configured in the ReRoute section in the Zylinc Gateway appsettings.json file:

```
{
    "_comment25.1": "Zylinc Presence Provider MS Graph (PPMSG)",
    "DownstreamPathTemplate": "/graph/presence/{any}",
    "UpstreamPathTemplate": "/graph/presence/{any}",
    "DownstreamScheme": "http",
    "DownstreamHostAndPorts": [
        {
            "Host": "<appserver_local_ipaddress >",
            "Port": 35048
        }
        ],
        "DangerousAcceptAnyServerCertificateValidator": true,
        "UpstreamHttpMethod": []
        },
        ..
    "GlobalConfiguration": {
        "BaseUrl": "https://appserver.domain.com:35063"
        // "BaseUrl": "https://appserver.domain.com:35063"
        // "Douter and the server of the server.domain.com:35063"
        // "Douter and the server.domain.com:35063"
        // "Douter and the server.domain.com:35063"
        // "Douter and the server.domain.com:35063"
        // "Douter and the server.domain.com:35063"
        // "Douter and the server.domain.com:35063"
        // "Douter and the server.domain.com:35063"
        // "Douter and the server.domain.com:35063"
        // "Douter and the server.domain.com:35063"
        // "Douter and the server.domain.com:35063"
        // "Douter and the server.domain.com:35063"
        // "Douter and the server.domain.com:35063"
        // "Douter and the server.domain.com:35063"
        // "Douter and the server.domain.com:35063"
        // "Douter and the server.domain.com:35063"
        // "Douter and the server.domain.com:35063"
        // "Douter and the server.domain.com:35063"
        // "Douter and the server.domain.com:35063"
        // "Douter and the server.domain.com:35063"
        // "Douter and the server.domain.com:35063"
        // "Douter and the server.domain.com:35063"
        // "Douter and the server.domain.com:35063"
        // "Douter and the server.domain.com:35063"
        // "Douter and the server.domain.com:35063"
        // "Douter and the server.domain.com:35063"
        // "Douter and the server.domain.com:35063"
        // "Douter and the server.domain.com:35063"
        // "Do
```

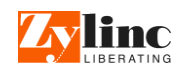